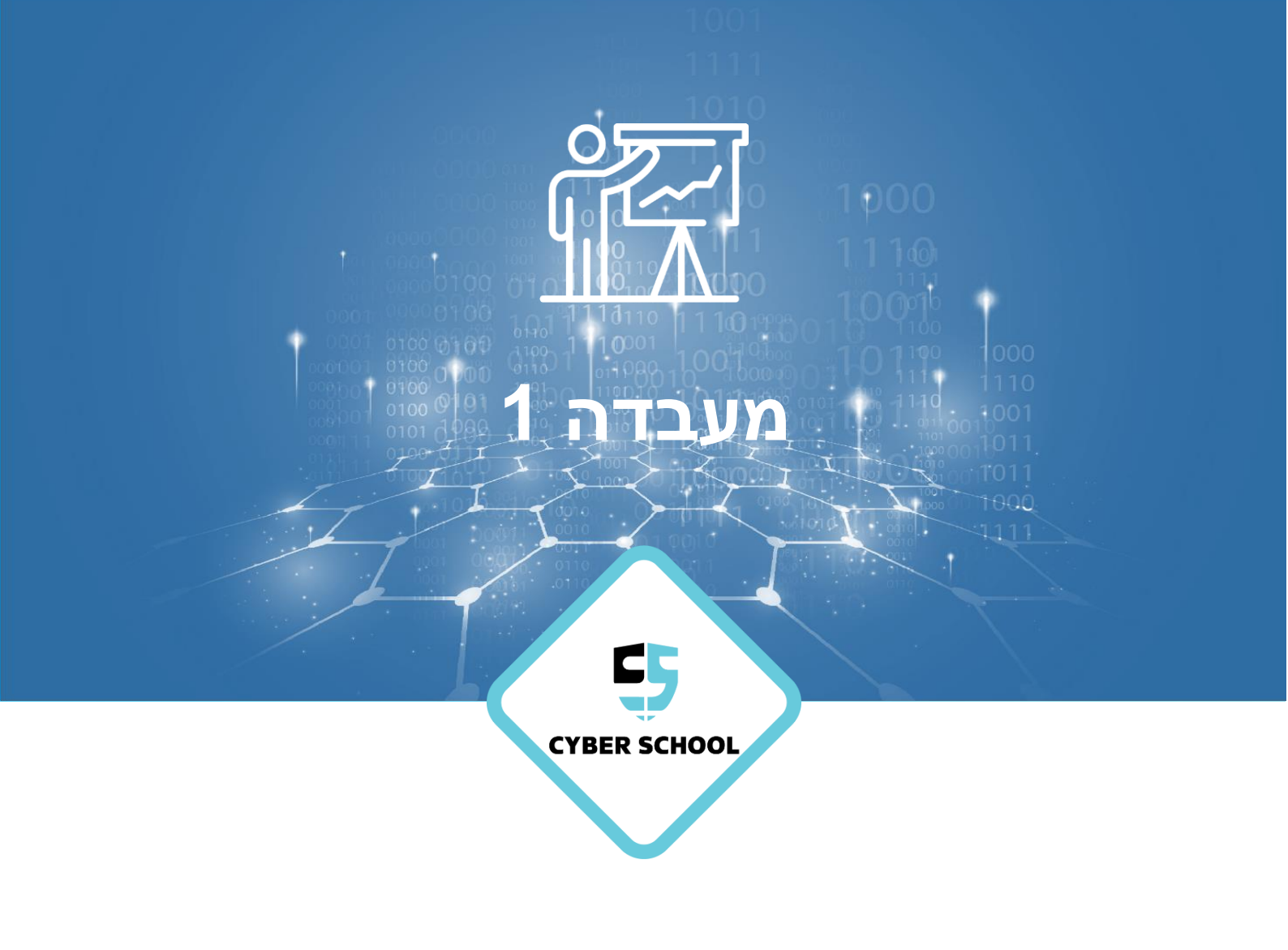

CSRP

# Domain Name System Configuring DNS

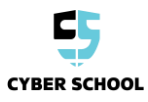

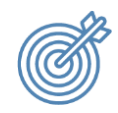

נושאי המעבדה

קבע את התצורה של DNS כשרת DNS ראשוני והוסף רשומות.

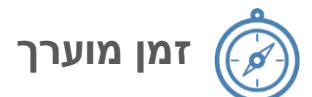

שעה – שעה וחצי.

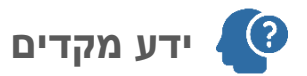

Windows server 2012 וDomain ידע בסיסי בסביבות של

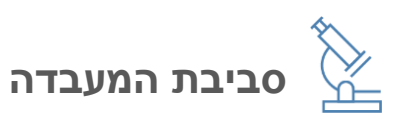

- כלים
- VirtualBox o
- Windows Server 2012 GUI
- Windows Server 2012 CORE
  - Windows Client •

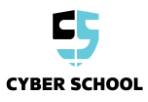

# Lab Task 1: Configure DNS

cyber.com domain שלב 1 : הוסף Host record חדש ל

- 1. בtools לחץ server1>server manager ואז
- cyber.com < forward lookup zone < server1 פתח את.2
  - new host (A orAAAA) ובחר cyber.com קליק ימיני על
- 10.0.0.10 ובהקצאת ובהקצאת IP ובהקצאת IP ובהקצאת א וובהקצאת א וובהקצאת א וובהקצאת א וובהקצאת א וובהקצאת א וובהקצאת או

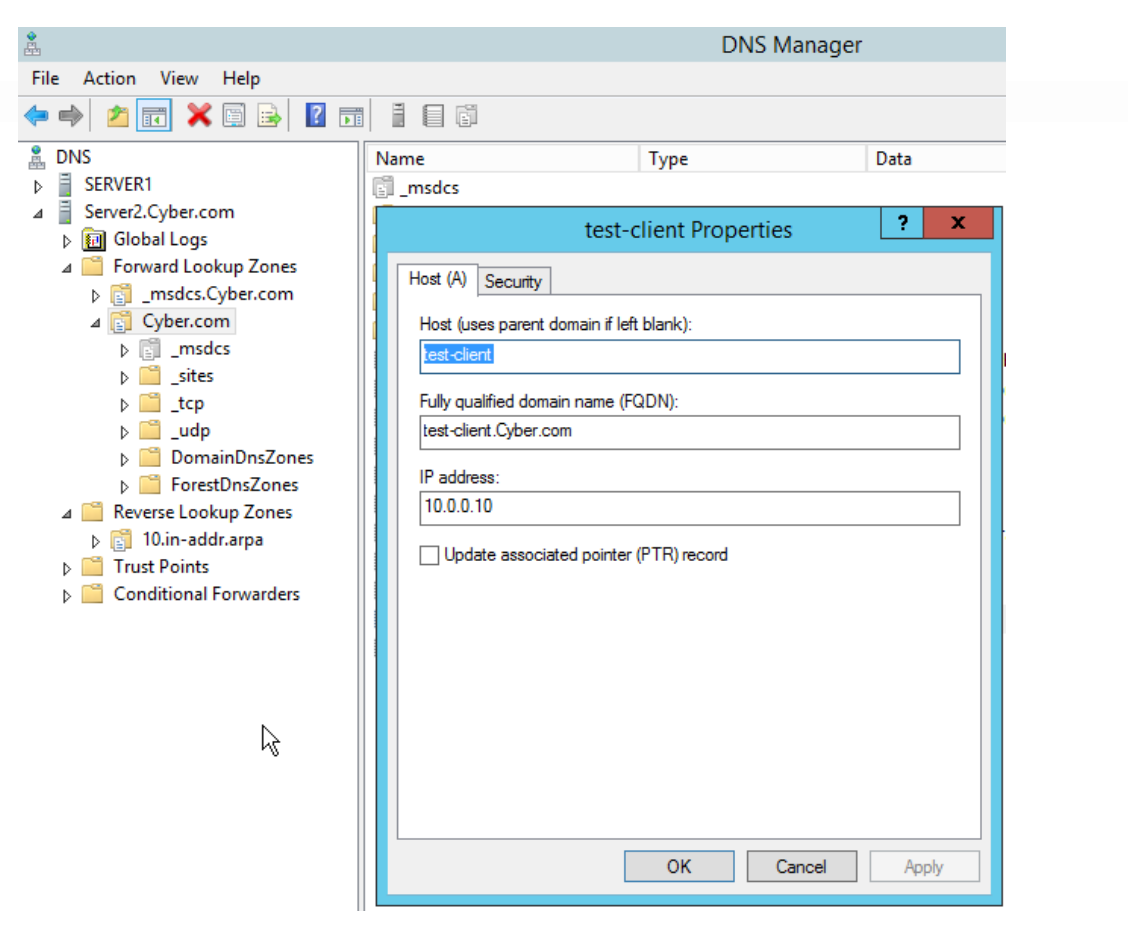

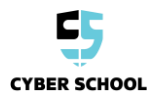

## Try to resolve the new host :2 שלב

clientה של הVM של ה

CYBER SCHOOL

הרץ את הCMD והרץ את הפקודה : CMD והרץ את הפקודה : CMD

#### שלב 3: צור רשומת CNAME עבור הלקוח

ד. בver1>server manager לחץ tools לחץ server

cyber.com < forward lookup zone < server1 פתח את.8

new alias(CNAME) ובחר cyber.com 9. קליק ימיני על

10. עבור הקצאת השם הכנס NY-FAVORITE-CLIENT

test-client על החלון בצד ימין וחפש cyber.com < forward lookup zone < server1 על החלון בצד ימין וחפש.11

|                                                                                                    | DNS Manager                                                                                                    |                                                                                                    |      |  |
|----------------------------------------------------------------------------------------------------|----------------------------------------------------------------------------------------------------|----------------------------------------------------------------------------------------------------|------|--|
| File Action View Help<br>P 🔿 📷 🗙 🗐 🔂 🛐                                                                                                    |                                                                                                    |                                                                                                    |      |  |
| <ul> <li>DNS</li> <li>SERVER1</li> <li>Global Logs</li> <li>Forward Lookup Zones</li> <li>Forward Lookup Zones</li> <li>Cyber.com</li> <li>Cyber.com</li> <li>Cyber.com</li> <li>crp</li> <li>crp</li> <li>crcp</li> <li>crcp</li> <li>crcp</li> <li>forestDnsZones</li> <li>Reverse Lookup Zones</li> <li>Trust Points</li> <li>Conditional Forwarders</li> </ul> | Name<br>msdcs Alias (CNAME) Alias name (u) my-favorite- Fully qualified my-favorite- Fully qualified test-client.cyt | Type         my-favorite-client Properties         Security         ses parent domain if left blank):         client         domain name (FQDN):         client.Cyber.com         domain name (FQDN) for target host:         per.com.         OK       Cancel | Data |  |

## Try to resolve the new record : 4 שלב

clientהתחבר ל VM של ה

nslookup my-favorite-client.cyber.com והרץ את הפקודה : CMD והרץ את הCMD והרץ את ה

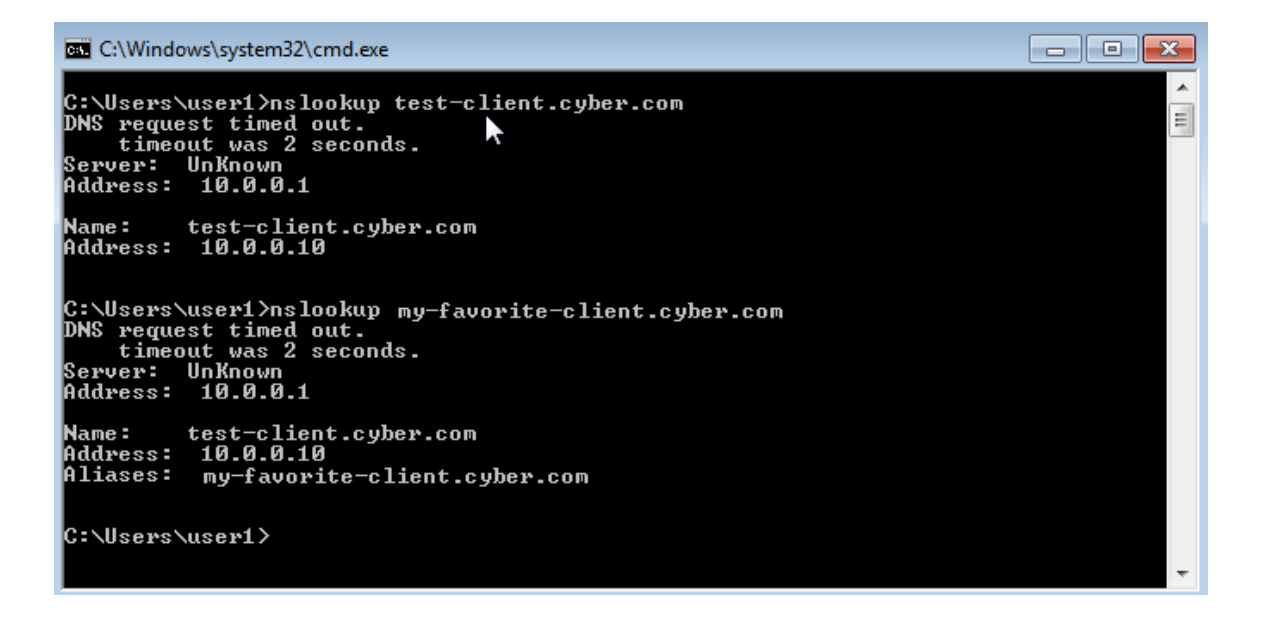

למה אנחנו צריכים רשומות CNAME ?

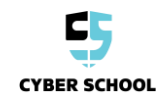

## Lab Task 2: Bonus

- . server 1 בשרת DNS בשרת CORE (Server2), או באמצעות ממשק המשתמש של מנהל השרת DNS. . רמז: אם תבחר להשתמש בפקודות של Powershell, חפש ב- server 2012 install DNS role" Google.
- 2. פתח את DNS managment ב- Server2 (מתוך ממשק המשתמש של הניהול של שרת 1) ובדוק אם הרשומה שוכפלה ל- Server2 DNS.

רמז: ב server1, לחץ על 'All server', לחץ באמצעות לחצן העכבר הימני על server2 ובחר "DNS SERVER

3. מדוע זה משובפל אוטומטית? מה המשמעות של שני שרתי DNS עם אותו אזור?

.4 בשרת 1 בשרת 1 וצור אזור בדיקת היפוך לדומיין DNS.

רמז:

| *<br>                                                                                                 | DNS Manager   |                     |                      |                   |  |  |  |
|----------------------------------------------------------------------------------------------------|---------------|---------------------|----------------------|-------------------|--|--|--|
| File Action View Help                                                                                 |               |                     |                      |                   |  |  |  |
| 🗢 🄿 🙍 🖬 🖉                                                                                             |               |                     |                      |                   |  |  |  |
| 🚊 DNS                                                                                                 | Name          | Туре                | Sta                  | atus DNSSEC Sta   |  |  |  |
| SERVER1                                                                                               | 👔 10.in-addr. | arpa Active Directo | ory-Integrated Pr Ru | inning Not Signed |  |  |  |
| ⊿                                                                                                    |               |                     |                      |                   |  |  |  |
| ▷ III Global Logs                                                                                     |               |                     |                      |                   |  |  |  |
| Forward Lookup Zones                                                                                  |               |                     |                      |                   |  |  |  |
| <ul> <li>▶ (a) 10.in-addr.arp</li> <li>▶ (a) Trust Points</li> <li>▶ (a) Conditional Forwa</li> </ul> | New Zone      |                     |                      |                   |  |  |  |
|                                                                                                    | View 🕨        |                     |                      |                   |  |  |  |
|                                                                                                    | Refresh       |                     |                      |                   |  |  |  |
|                                                                                                    | Export List   |                     |                      |                   |  |  |  |
|                                                                                                    | Help          |                     |                      |                   |  |  |  |
|                                                                                                    |               |                     |                      |                   |  |  |  |
|                                                                                                    |               |                     |                      |                   |  |  |  |
|                                                                                                    |               |                     |                      |                   |  |  |  |
|                                                                                                    |               |                     |                      |                   |  |  |  |
|                                                                                                    |               |                     |                      |                   |  |  |  |
|                                                                                                    |               |                     |                      |                   |  |  |  |
|                                                                                                    |               |                     |                      |                   |  |  |  |
|                                                                                                    | <             |                     |                      | >                 |  |  |  |
|                                                                                                    |               |                     |                      |                   |  |  |  |

Test-client עבור PTR אנור רשומת 5.

- רמז : לחץ באמצעות לחצן העכבר הימני על רשומת 'test client' ובחר במאפיינים
- 6. עבור אל client ופתח את ה IP של 10.0.0.10 באמצעות nslookup מהן התוצאות ?

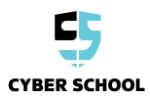